## Wie kann ich die Lizenzinformationen eines HASP-Keys mit LDK/EMS-Lizenzierung überprüfen?

| Erstellt Updated |             | netroffene Versions | Fix Version |  |
|------------------|-------------|---------------------|-------------|--|
| 11 Jul 2019      | 23 Dec 2022 | N/A                 | N/A         |  |

## Beschreibung

Die Lizenzinformationen können über das Sentinel Admin Control Center überprüft werden, auf das Sie zugreifen können, indem Sie in der Adressleiste Ihres Browsers zu http://localhost:1947 navigieren.

Hinweis! Um Ihre Lizenzen zu sehen, müssen Sie die HASP HL-Treiber installiert haben. Die Treiber finden Sie zum Download auf der Gemalto Download-Seite.

## Schritt für Schritt Anleitung

So überprüfen Sie Ihre Lizenzinformationen mit dem HASP-Schlüssel:

- 1. Schließen Sie den HASP-Schlüssel an Ihren Computer an
- 2. Öffnen Sie das Sentinel Admin Control Center, indem Sie http://localhost:1947 in die Adressleiste Ihres Browsers eingeben.
- 3. Wählen Sie auf der linken Seite die Registerkarte "Features", um die Lizenzinformationen für Ihren HASP-Schlüssel anzuzeigen (der direkte Pfad lautet http://localhost:1947/\_int\_/features.html)

| Sentinel Admin Control Center ••••• |                                           |          |                                              |                       |   |          |             |          |        |             |          |                                           |          |          |
|-------------------------------------|-------------------------------------------|----------|----------------------------------------------|-----------------------|---|----------|-------------|----------|--------|-------------|----------|-------------------------------------------|----------|----------|
|                                     | Features Available Hour Nume Integ 796440 |          |                                              |                       |   |          |             |          |        |             |          |                                           |          |          |
| Sentinel Keys                       |                                           |          |                                              |                       |   |          |             |          |        |             |          |                                           |          |          |
|                                     | Vendor                                    | Key ID   | Product                                      | Feature               |   | Location | Access      | Counting | Logins | Concurrency | Detached | Restrictions                              | Sessions | Actions  |
| Products                            | MOXZM                                     | 81581178 |                                              | 0                     |   | Local    | Loc         | Station  |        | -           |          | Perpetual                                 |          | Sessions |
| Features                            | MOXZM                                     | 81581178 | 1020<br>Base_BDE - Volume Edition            | 102<br>ExpirationDate | ۵ | Local    | Loc Display | Station  |        | -           |          | Expiration Date<br>Mon Jan 1, 2024 01:55  |          | Sessions |
| Saccions                            | MOXZM                                     | 81581178 | 1020<br>Base_BDE - Volume Edition            | 101<br>Executions     | ۵ | Local    | Loc Display | Station  |        |             |          | Executions<br>9977 available              |          | Sessions |
| 365510.13                           | MOXZM                                     | 81581178 | 1030<br>Base_BMDE Eraser - Volume Edition    | 102<br>ExpirationDate | ۵ | Local    | Loc Display | Station  |        |             |          | Expiration Date<br>Mon Jan 1, 2024 01:55  |          | Sessions |
| Update/Attach                       | MOXZM                                     | 81581178 | 1030<br>Base_BMDE Eraser - Volume Edition    | 101<br>Executions     | ۵ | Local    | Loc Display | Station  |        |             |          | Executions<br>10000 available             |          | Sessions |
| Access Log                          | MOXZM                                     | 81581178 | 1015<br>MOXZM Product 1015                   | 102<br>ExpirationDate | ۵ | Local    | Loc Display | Station  |        | -           |          | Expiration Date<br>Mon Jan 1, 2024 01:55  |          | Sessions |
| Configuration                       | MOXZM                                     | 81581178 | 1015<br>MOXZM Product 1015                   | 101<br>Executions     | ۵ | Local    | Loc Display | Station  |        | -           |          | Executions<br>1 available                 |          | Sessions |
| Comparation                         | MOXZM                                     | 81581178 | 1034<br>Base_BMDE - Diagnostics              | 102<br>ExpirationDate | ۵ | Local    | Loc Display | Station  |        | -           |          | Expiration Date<br>Mon Jan 1, 2024 01:55  |          | Sessions |
| Diagnostics                         | MOXZM                                     | 81581178 | 1034<br>Base_BMDE - Diagnostics              | 101<br>Executions     | ۵ | Local    | Loc Display | Station  |        | *           |          | Executions<br>10000 available             |          | Sessions |
|                                     | MOXZM                                     | 81581178 | 1012<br>Base_BRME - Volume Edition           | 102<br>ExpirationDate | ۵ | Local    | Loc Display | Station  |        |             |          | Expiration Date<br>Fri Dec 13, 2024 01:55 |          | Sessions |
|                                     | MOXZM                                     | 81581178 | 1012<br>Base_BRME - Volume Edition           | 101<br>Executions     | ۵ | Local    | Loc Display | Station  |        | -           |          | Executions<br>96 available                |          | Sessions |
|                                     | MOXZM                                     | 81581178 | 1036<br>Base_BDE - Enterprise Volume Edition | 102<br>ExpirationDate | ۵ | Local    | Loc Display | Station  |        | -           |          | Expiration Date<br>Tue Jan 2, 2024 01:55  |          | Sessions |
|                                     | MOXZM                                     | 81581178 | 1036<br>Base_BDE - Enterprise Volume Edition | 101<br>Executions     | ۵ | Local    | Loc Display | Station  |        | -           |          | Executions<br>1 available                 |          | Sessions |
|                                     |                                           |          |                                              |                       |   |          |             |          |        |             |          |                                           |          |          |

Für jedes Produkt gibt es zwei verschiedene Einträge in der "Features"-Tabelle. Die erste Produktzeile gibt das Ablaufdatum der Lizenz an und die zweite die Anzahl der verbleibenden Lizenzen. Die Spalten für jede Lizenz sehen folgendermaßen aus:

- Key ID, die interne ID-Nummer des HASP-Schlüssels
- Product, die Produkt-ID und den Namen des Produkts, für das die Lizenz gilt
- Feature, Art der Beschränkung, die das Produkt hat, hat jede Lizenz sowohl
  - ExpirationDate, das Datum, bis zu dem die Lizenz gültig ist
    - Executions, die Anzahl der verbleibenden Lizenzen
- Restrictions, definiert das Ablaufdatum oder die Ausführungen für die Lizenz

Das folgende Beispiel zeigt Lizenzen für Blancco Drive Eraser - Volume Edition, wobei das Ablaufdatum auf den 1. Januar 2024 gesetzt ist und die Anzahl der verbleibenden Lizenzen 9977 beträgt, wie in der Spalte "Restrictions" definiert.

| Vendor | Key ID   | Product                           | Feature               | Location | Access      | Counting | Logins | Concurrency | Detached | Restrictions                             | Sessions | Actions  |
|--------|----------|-----------------------------------|-----------------------|----------|-------------|----------|--------|-------------|----------|------------------------------------------|----------|----------|
| MOXZM  | 81581178 | 1020<br>Base_BDE - Volume Edition | 102<br>ExpirationDate | Local    | Loc Display | Station  |        | 00          |          | Expiration Date<br>Mon Jan 1, 2024 01:55 |          | Sessions |
| MOXZM  | 81581178 | 1020<br>Base_BDE - Volume Edition | 101<br>Executions     | Local    | Loc Display | Station  |        | 00          |          | Executions<br>9977 available             |          | Sessions |

## Wenn das Ablaufdatum überschritten ist oder Sie keine Lizenzen mehr haben, wird in der Spalte "Restrictions" - "Expired" (abgelaufen) angezeigt...

| MOXZM | 81581178 | 1036<br>Base_BDE - Enterprise Volume Edition | 101<br>Executions     | 🔒 Local | Loc Display | Station | 00 | Expired                                   | Sessions |
|-------|----------|----------------------------------------------|-----------------------|---------|-------------|---------|----|-------------------------------------------|----------|
| MOXZM | 81581178 | 1036<br>Base_BDE - Enterprise Volume Edition | 102<br>ExpirationDate | 🔒 Local | Loc Display | Station | 00 | Expiration Date<br>Tue Dec 20, 2022 01:55 | Sessions |

Wenn Sie die Produktnamen nicht sehen können und in der Spalte "Product " nur die Produkt-IDs sehen, müssen Sie die Lizenzkatalogdatei mit folgenden Schritten aktualisieren:

- Laden Sie den aktuellen Katalog herunter: Blancco\_catalog\_definitions.xml
  Navigieren Sie zur Registerkarte "Update/Attach" im Admin Control Center
  Klicken Sie auf "Durchsuchen..." und wählen Sie die Datei "Blancco\_catalog\_definitions.xml", die Sie zuvor heruntergeladen haben
  Klicken Sie auf Apply file

| Sentinel Admin Control Center         |                                              |                                                                                                    |               |  |  |  |  |  |  |  |
|---------------------------------------|----------------------------------------------|----------------------------------------------------------------------------------------------------|---------------|--|--|--|--|--|--|--|
|                                       | Update/Attach License Host Name: btg-79kk4j3 |                                                                                                    |               |  |  |  |  |  |  |  |
| Sentinel Keys<br>Products<br>Features | Select File:                                 | Blancco_catalog_definitions xml<br>File Format: V2C, V2CP, H2R, R2H, H2H or ID file<br>Apply File Cancel | Select File Ø |  |  |  |  |  |  |  |
| Sessions                              |                                              |                                                                                                    |               |  |  |  |  |  |  |  |
| Update/Attach                         |                                              |                                                                                                    |               |  |  |  |  |  |  |  |
| Access Log                            |                                              |                                                                                                    |               |  |  |  |  |  |  |  |
| Configuration                         |                                              |                                                                                                    |               |  |  |  |  |  |  |  |
| Diagnostics                           |                                              |                                                                                                    |               |  |  |  |  |  |  |  |

Nachdem der aktualisierte Katalog beigefügt ist, sollten Sie die Produktnamen richtig sehen können.